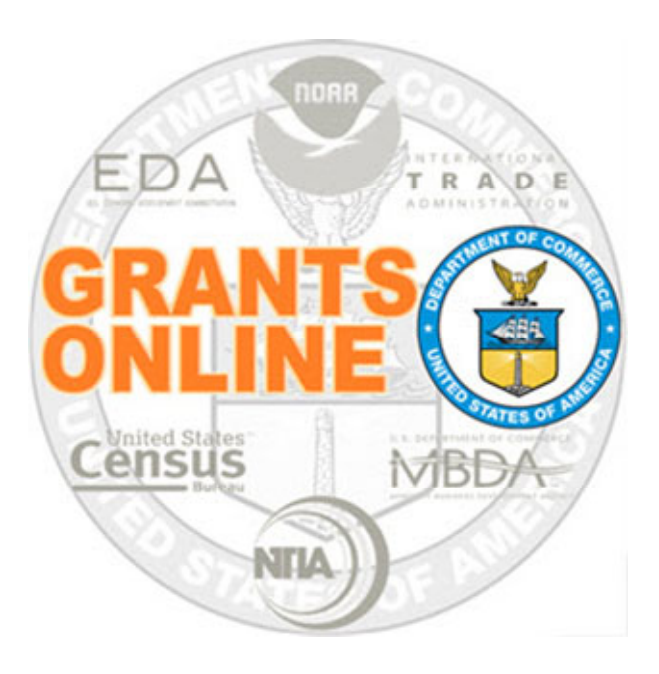

## Universal Process Maps Pre-Award v 6.03 Last Updated: September 27, 2023

- UNI-1 Create RFA, Post Application Package Overview
- UNI-2 Applications and Review Event Overview
- UNI-3 Prepare Applications for Funding Overview

For a step by step tutorial of this process map, please reference the following:

Pre-Award: Universal RFA Creation Universal Application Processing

## **Process Map Key**

Version 6.03

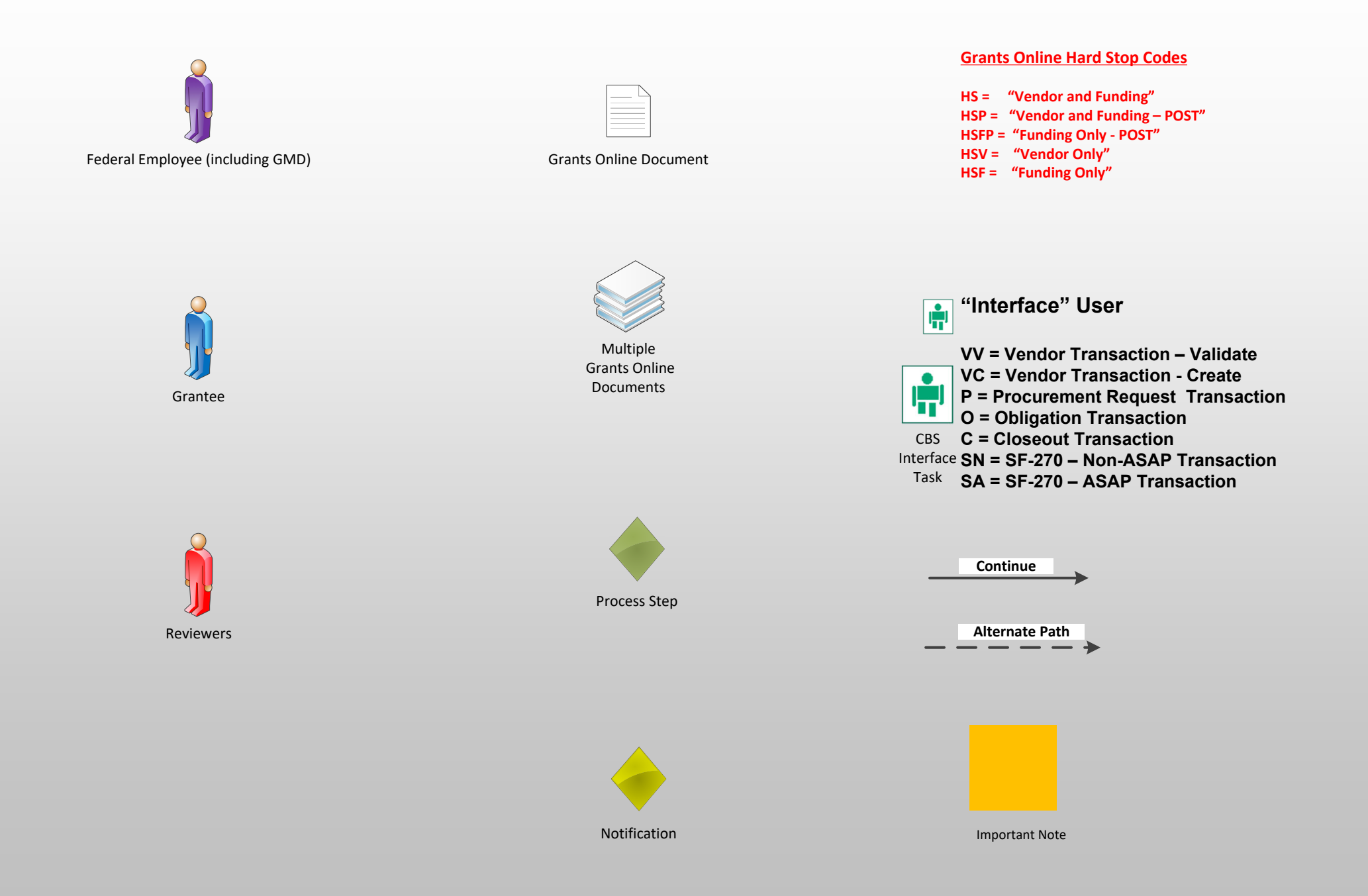

## Create RFA, Post Application Package Overview (UNI-1)

September 27, 2023

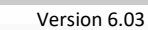

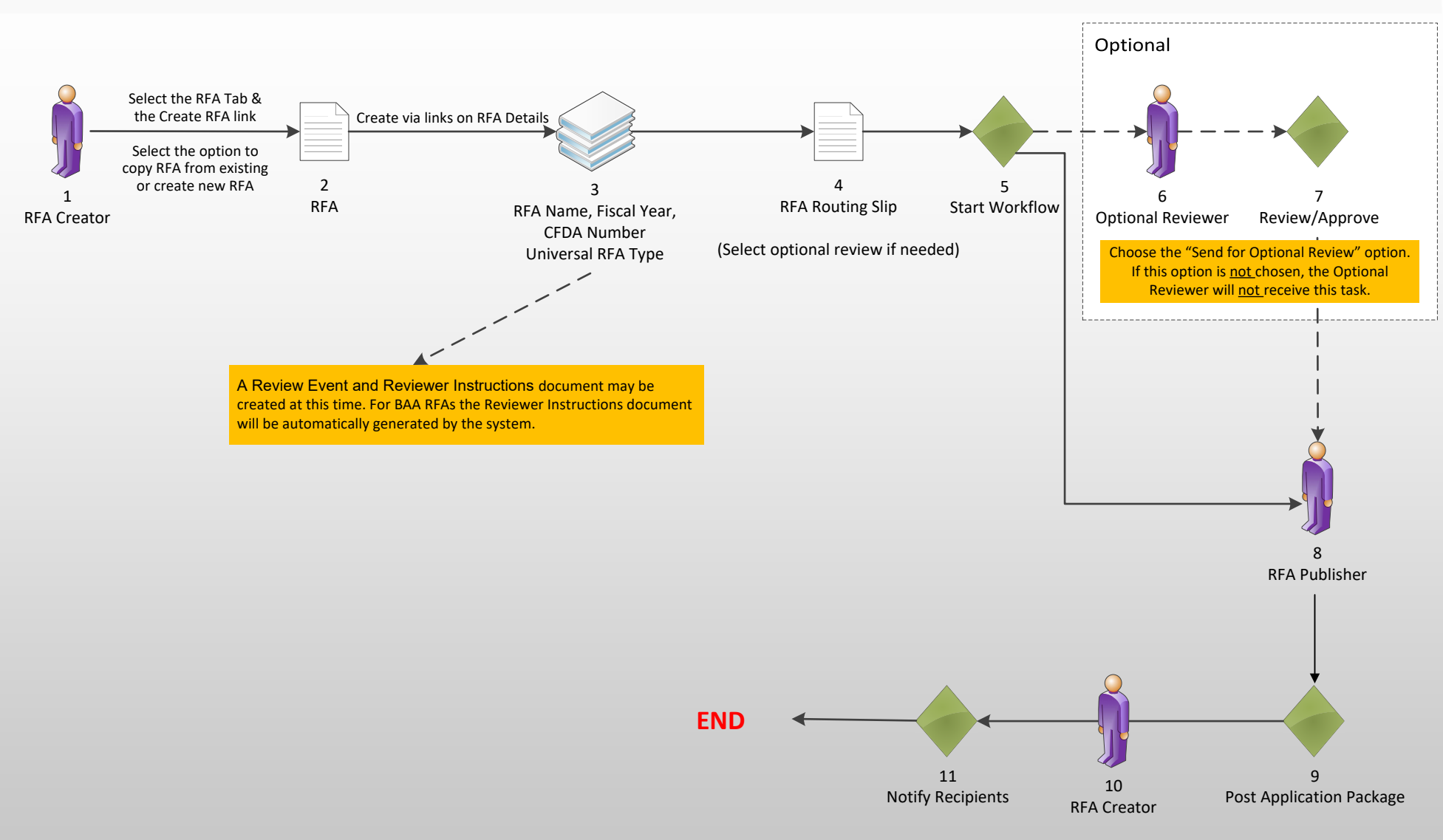

## **Applications Overview (UNI-2)**

Version 6.03

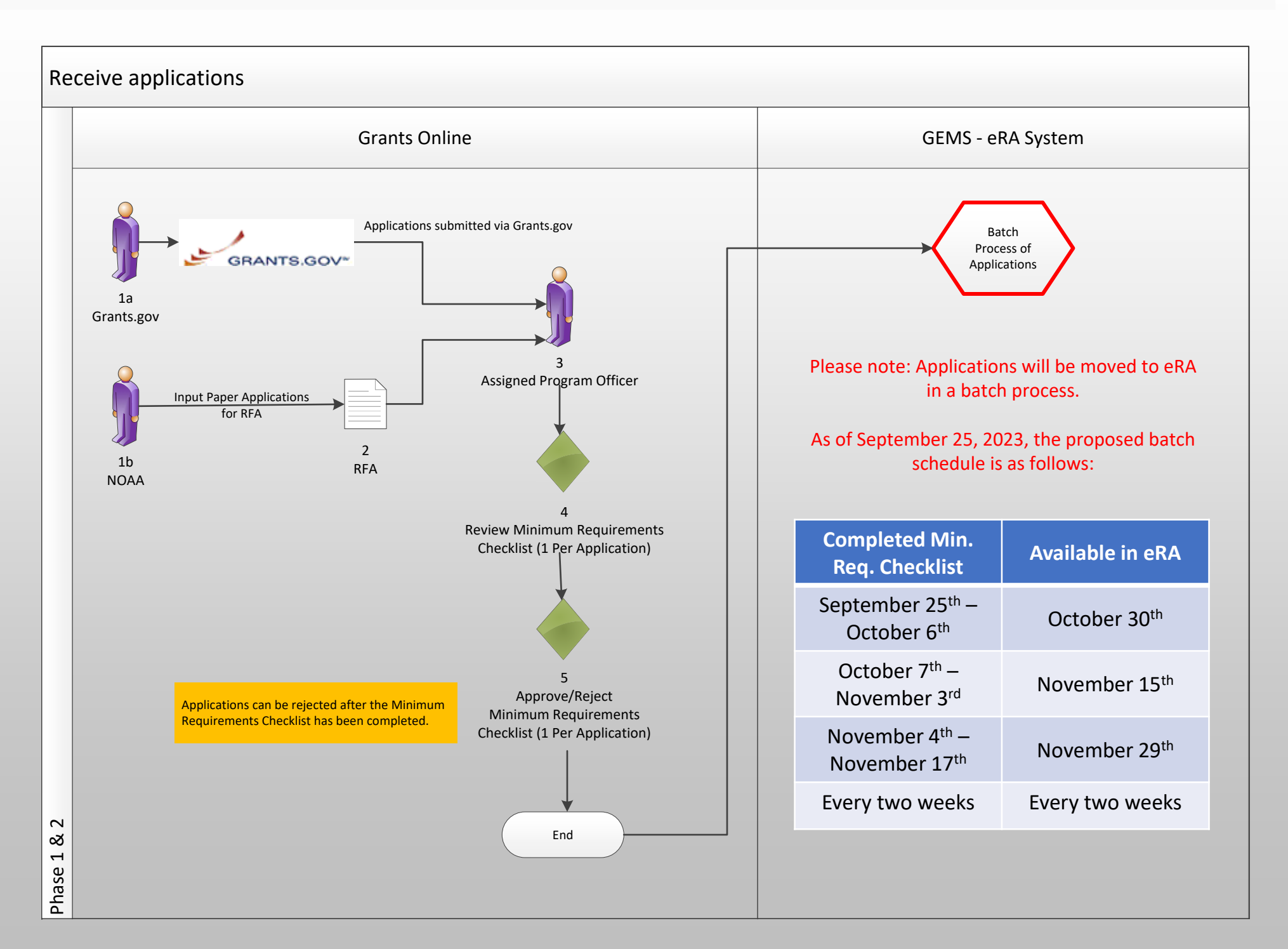